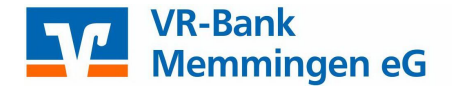

# OnlineBanking

## SEPA-Lastschriftvorlagen (z.B. Mitglieder) anlegen, ändern und löschen

SEPA-Lastschriften werden oft regelmäßig und wiederkehrend eingezogen. Aus diesem Grund ist es sinnvoll, die notwendigen Bankdaten der Zahlungspflichtigen als sogenannte Vorlagen anzulegen. Diese Vorlagen werden nach der Durchführung der Zahlungen nicht automatisch gelöscht und können daher beispielsweise jährlich für den Beitragseinzug wiederverwendet werden. Natürlich besteht auch die Möglichkeit, Vorlagen manuell zu ändern oder zu löschen.

Diese Anleitung erläutert, wie Sie Vorlagen manuell erfassen, bearbeiten oder löschen. Darüber hinaus besteht die Option, Vorlagen aus einer Datei im CSV-Format zu importieren.

Starten Sie die Anwendung OnlineBanking auf https://www.vr-memmingen.de

oben rechts im Header unter "OnlineBanking". Melden Sie sich dann mit Ihrem VR-NetKey und Ihrer PIN an.

#### I. Neue Lastschriftvorlagen erfassen

Wählen Sie im Menü "Vorlagen" den Unterpunkt "Lastschriftvorlagen" aus und bestimmen Sie Ihr Einzugskonto. Wenn Sie diese Funktion das erste Mal nutzen, ist die Übersicht leer und Sie können Vorlagen importieren bzw. manuell neu anlegen. Das manuelle Anlegen ist auch erforderlich, wenn Sie bereits eine Anzahl an Vorlagen haben, jedoch weitere Zahlungspflichtige hinzufügen wollen.

| Privatkunden Firmenkunden Banking & V                             | Ferträge Service & Mehrwerte                                              |                     |                                | Postfach                         |
|-------------------------------------------------------------------|---------------------------------------------------------------------------|---------------------|--------------------------------|----------------------------------|
| VR-Bank<br>Memmingen eG<br>Start Überweisung Lastschrift Aufträge | <b>Vortagen</b> Handel & Depot UnionDepot Börse & Märkte Brok             | terage Classic      |                                |                                  |
| Derweisungsvortagen                                               | Lastschriftvorlagen                                                       |                     |                                | + Neue Vorlage : Aktionen        |
|                                                                   | . VR-Bank Btx -Testkonto I-<br>Kontokorrent - Einnahmen<br>DE67 7319 0000 | · ·                 |                                |                                  |
|                                                                   | Suchen                                                                    | ٩                   |                                |                                  |
|                                                                   | 5 Vorlagen                                                                |                     |                                | Sortiert nach: Bezeichnung ↓↑ ∓↓ |
|                                                                   | 25143<br>Lastschrifteinzug von 251                                        | :                   | 25151<br>Lastschrifteinzug vor | :                                |
|                                                                   | Testkonto<br>DE6773190000<br>L/ Lastschrift                               | 1,50 EUR<br>Vorlage | Testkonto<br>DE4573190000      | 5,00 EUR<br>Vorlage              |

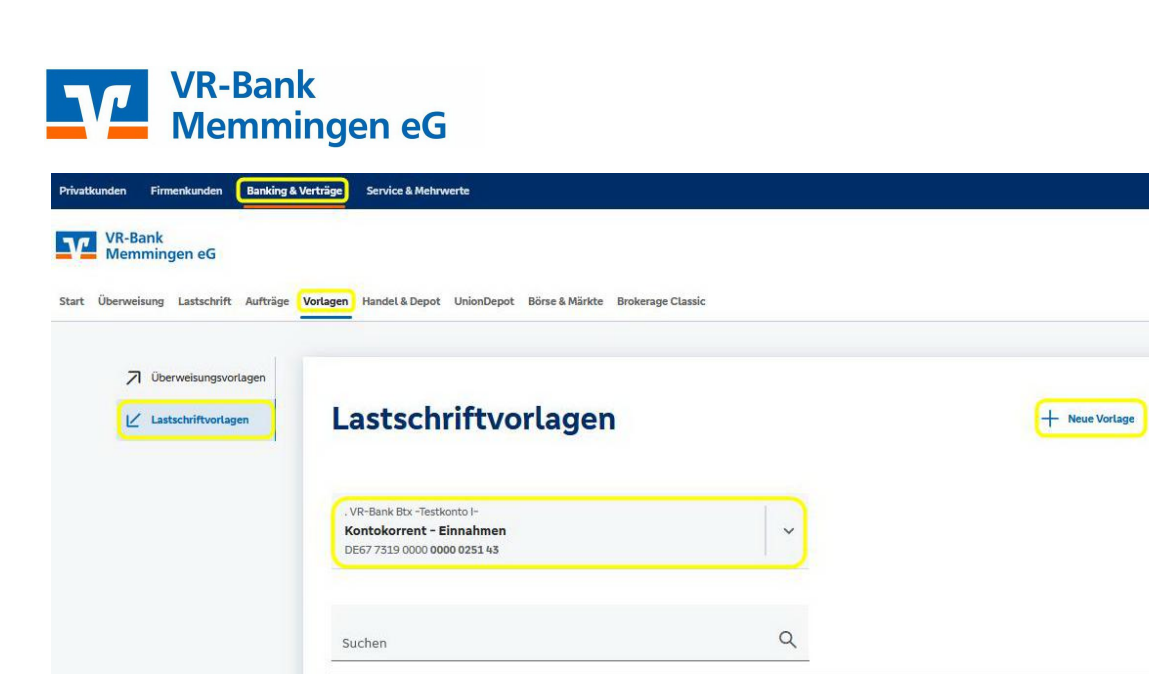

Wählen Sie den Button "Neue Vorlage":

Erfassen Sie die Zahlungsdaten im Formular und klicken Sie auf "Speichern".

| Neue Lastschriftvorlage |  |
|-------------------------|--|
|                         |  |
| Zahlungsempfänger       |  |

| . VR-Bank Btx -Testkonto I-<br>Kontokorrent - Einnahmen<br>DE67 7319 0000 0000 0251 43 |       | ~                                                                                                    |
|----------------------------------------------------------------------------------------|-------|----------------------------------------------------------------------------------------------------|
| Vorlagenbezeichnung                                                                    | 70/70 | Basis-Lastschrift ist als Standard auszuwählen,<br>unter anderem für Beitragseinzüge für Vereine.<br>Firmen-Lastschrift ist nur unter Firmen möglich |
| Gläubiger-ID<br>DE05ZZZ0000008609                                                      | 17/35 | mit einem entsprechendem SEPA-Firmen-<br>Lastschriftmandat.                                                                                          |
| Lastschriftart<br>Basis-I astschrift                                                   | Ĵ     |                                                                                                    |

Po

Aktionen

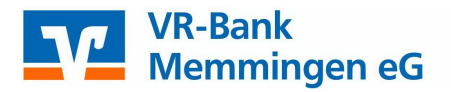

| Zahlungspflichtiger               |       | Details          |                        |
|-----------------------------------|-------|------------------|------------------------|
| Name - Firma                      |       | Betrag           | EUR                    |
| IBAN                              |       | Verwendungszweck | 140/140                |
| Straße                            | 70/70 |                  |                        |
| Gebäude Nr.                       | 10/10 |                  |                        |
| Postleitzahl                      | 16/16 |                  |                        |
| Stadt                             | 30/30 |                  |                        |
| Land                              | ~     |                  |                        |
|                                   |       |                  |                        |
| Mandatsdaten                      |       |                  |                        |
|                                   |       |                  |                        |
| Mandatsreferenz unterschrieben am | Ħ     |                  |                        |
| Ausführungsart                    | ~     |                  |                        |
|                                   |       |                  |                        |
| $\epsilon$                        |       |                  | Speichern $ ightarrow$ |

**Hinweis zu Mandatsdaten:** Bitte beachten Sie, dass bei SEPA-Lastschriften neben der IBAN und BIC des Zahlungspflichtigen die Felder "Mandatsreferenz", "Unterschrieben am" und "Gläubiger-ID Zahlungsempfänger" wesentliche und unabdingbare Bestandteile des Zahlungsauftrags sind!

**TIPP:** Wenn Sie im Verwendungszweck das Jahr nennen möchten, für das z.B. der Beitrag berechnet wird, können Sie die Vorlage mit einem Platzhalter anlegen. Schreiben Sie statt der Jahreszahl "@JJJJ@". Beim Ausführen des Beitragseinzugs wird dieser immer durch die aktuelle Jahreszahl ersetzt.

Die Eingaben werden auf Gültigkeit geprüft (Prüfziffer der IBAN, BIC usw.).

Sie sehen die erfassten Vorlagen in der Übersicht. Weitere Vorlagen werden über die Schaltfläche "Neue Vorlage" erfasst.

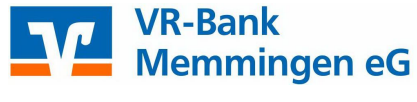

## II. Vorlagen bearbeiten/löschen

| itkunden Firmenkunden Banking & Ve | sträge Service & Mehrwerte                                 |                                                 |                                        |
|------------------------------------|------------------------------------------------------------|-------------------------------------------------|----------------------------------------|
| VR-Bank<br>Memmingen eG            |                                                            |                                                 |                                        |
| Überweisung Lastschrift Aufträge   | Handel & Depot UnionDepot Börse & Märkte Brokerage Classic |                                                 |                                        |
| ↗ Überweisungsvorlagen             |                                                            |                                                 |                                        |
| ∠ Lastschriftvorlagen              | Lastschriftvorlagen                                        |                                                 | + Neue Vorlage : Aktionen              |
|                                    | . VR-Bank Btx -Testkonto I-                                |                                                 |                                        |
|                                    | Kontokorrent - Einnahmen<br>DE67 7319 0000                 | · · · · ·                                       |                                        |
|                                    | Suchen                                                     | ٩                                               |                                        |
|                                    | 5 Vorlagen                                                 |                                                 |                                        |
|                                    |                                                            |                                                 | Sortiert nach: <b>Bezeichnung</b> ↓↑ 두 |
|                                    | Lastschrifteinzug vor                                      |                                                 | -                                      |
|                                    | Testkonto 25143<br>DE677319000000^<br>U   Lastschrift      | 1,50<br>Vor L Als Dauerlastschrift ausf         | n 5,00 EUR<br>führen Vorlage           |
|                                    | MM                                                         | Bearbeiten                                      | 1                                      |
|                                    | MMMMMM<br>DE60731900000                                    | Loschen VR-Bank Btx -Testkonto I- DE4575190000C | _                                      |

Über das "Drei Punkte Menü" (oben rechts) in der Vorlage, kann die jeweilige Bearbeitungsfunktion ausgewählt werden.

#### III. Sammellastschriften einziehen

| Überweisung Lastschrift Aufträge Vorlagen Handel & Depot | UnionDepot Börse & Märkte Brokerage Classic                          |                                             |
|----------------------------------------------------------|----------------------------------------------------------------------|---------------------------------------------|
| ビ Einzellastschrift<br>止 Basis-Dauerlastschrift          | . VR-Bank Btx -Testkonto I-<br>Kontokorrent - Einnahmen<br>DE67 7319 | ~                                           |
| Sammellastschrift                                        | Online verfügbarer Betrag:<br>~ Lastschrift-Limite                   | 999,00 EUR                                  |
|                                                          | Gläubiger-ID<br>DE05ZZ                                               |                                             |
|                                                          | Bezeichnung<br>Jahresbeitrag @JJJJJ@                                 | Lastschriftart<br>Basis-Sammellastschrift 🗸 |
|                                                          | Fällig am<br>21.09.2023                                              | Ausführungsart<br>einmalig                  |
|                                                          |                                                                      | Posten aus Vorlagen<br>hinzufügen           |

Online-Banking-Lastschriften.docx / Stand: 06/2025

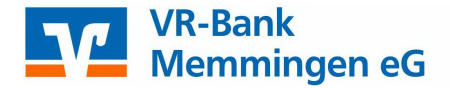

Wählen Sie die Sammellastschrift aus, geben eine Bezeichnung ein und befüllen die Felder "Fällig am", "Ausführungsart" und stellen unter Lastschriftenart die Basis-Sammellastschrift ein.

Fügen Sie die Vorlagen für die Sammellastschrift hinzu.

#### Hinweis "Fällig am": Fristen für das Einreichen von SEPA-Lastschriften:

#### SEPA-Basislastschrift:

- Einreichung 2 Bankarbeitstage vor der Fälligkeit / 12.00 Uhr
- keine Unterscheidung zwischen Erst-/Einmal- und Folge-Lastschrift

**Tipp:** Bemessen Sie die Vorlaufzeit nicht zu knapp, damit Sie bei Problemen (z.B. nicht korrekte Bankverbindungen, technische Schwierigkeiten, …etc.) noch rechtzeitig eingreifen können.

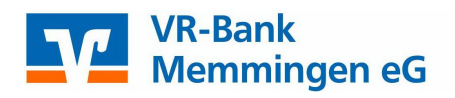

| <ul> <li>Überweisungsvorlagen</li> <li>Lastschriftvorlagen</li> </ul> | Sammellastschrift<br>Posten aus Vorlagen h                                                                                         | inzufügen                                                                                                    |
|-----------------------------------------------------------------------|----------------------------------------------------------------------------------------------------|----------------------------------------------------------------------------------------------------|
|                                                                       | - VR-Bank Btx -Testkonto I-<br>Kontokorrent - Einnahmen<br>DE67 7319 0000                                                          |                                                                                                    |
|                                                                       | Suchen                                                                                                    |                                                                                                    |
|                                                                       | <ul> <li>2 Vorlagen ausgewählt</li> <li>5 von 5 Vorlagen gefunden</li> </ul>                                                       |                                                                                                    |
|                                                                       | E 88                                                                                                    | Sortiert nach: Bezeichnung 4 🕇 🗐                                                                             |
|                                                                       | 25143       Lastschriftelnzug von       Testkonto       DEG775190000C       1,50 EUR       Lastschrift       Vorlage               | 25151       Lastschrifteinzug von       Testkonto       DE4575190000       ∠       Lastschrift       Vorlage |
|                                                                       | MM<br>Idkiki<br>MMMMMM<br>DEGO73190000000 1.000,00 EUR<br>Latschrift Vorlage                                                       | VR-Bank Btx -Testkonto I-<br>DE4573190000<br>L Lastschrift Vorlage                                           |
|                                                                       | Test 12/2019       Test 12/2019 Test       VR-Bank Btx -Testkonto II       DE457519000000       1,00 EUR       ∠       Lastschrift |                                                                                                    |
|                                                                       | E                                                                                                    | 2 Vorlagen hinzufügen                                                                                        |

Gewünschte Vorlagen auswählen und hinzufügen.

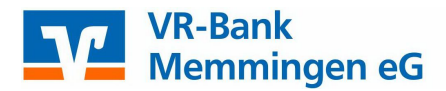

Sammellastschrift

# Zusammenfassung

| Online until hares Between |          |                       | 000 000 000 00 00 | 10      |
|----------------------------|----------|-----------------------|-------------------|---------|
| ∨ Lastschrift-Limite       |          |                       | 999,999,999,00 E  | UK      |
| Glaubiger-ID               |          |                       |                   |         |
| DE05ZZZ0                   |          |                       |                   |         |
| Bezeichnung                |          | Lastschriftart        |                   |         |
| Jahresbeirag @JJJJ@        |          | Basis-Sammellastsch   | rift              | ~       |
| Fállig am                  |          | Ausführungsart        |                   |         |
| 21.09.2023                 | Ē        | erstmalig             |                   | ~       |
| Posten                     |          |                       | 6,50 eur Q        | ØĘJ     |
| Testkonto                  | 1,50 EUR | Testkonto             |                   | 5,00 EU |
| DE67 7319 0000             |          | DE45 7319 0000        |                   |         |
| Lastschrifteinzug von      | :        | Lastschrifteinzug von |                   |         |
|                            |          |                       |                   |         |

Sie haben die Möglichkeit weitere Posten aus den Vorlagen hinzuzufügen oder Sie können einen neuen Posten erfassen. Mit dem Button "Überprüfen & Beauftragen" wird die Sammellastschrift für das Übertragen vorbereitet.

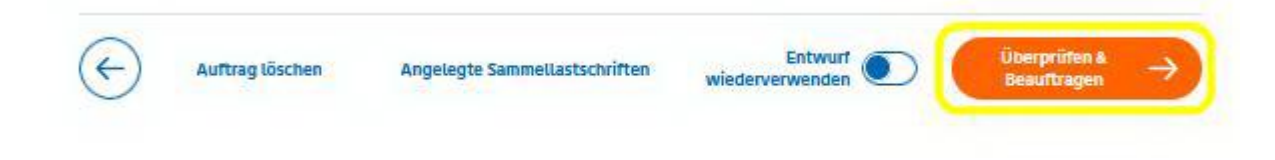

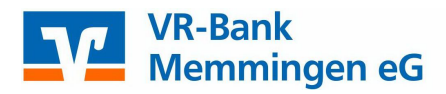

# Sammellastschrift • Jahresbeitrag @JJJJ@

| Ihre Eingabe                                                                                                    | Sicherheitsabfrage                                                    |
|----------------------------------------------------------------------------------------------------|-----------------------------------------------------------------------|
| Jahresbeitrag @JJJJ@<br>2 Posten                                                                                                    | Bitte unbedingt Auftragsdaten abgleichen 🕕                            |
| 6,50 EUR<br>Ausführung am 21.09.2023<br>Basis-Sammellastschrift                                                                         | Sicherheitsverfahren<br>Sm@rt-TAN photo V                             |
| Ausführungsart erstmalig<br>DE05ZZZ0000008609<br>Kontokorrent - Einnahmen<br>DE67 7319 0000 0000 0251 43<br>. VR-Bank Btx -Testkonto I- | -+<br>Bitte geben Sie die auf Ihrem TAN-Generator angezeigte TAN ein. |
|                                                                                                    | TAN erforderlich.                                                     |
| Hier können Sie sich nochmal alle A                                                                                                    | ufträge anzeigen lassen                                               |
| ✓ 2 Posten                                                                                                    | 6,50 EUR Q                                                            |

✓ 2 Posten
 ←
 Weiter →

Kontrollieren Sie Ihre Eingaben und bestätigen Sie die Sammelüberweisung mit Ihrem TAN Verfahren. Die SEPA-Lastschriften werden dann zum gewünschten Termin ausgeführt.